| Programma | Procedura                                                     |
|-----------|---------------------------------------------------------------|
| ScuolaWEB | Manuale di utilizzo del portale ScuolaWEB <i>Esami</i> per la |
|           | gestione delle attività scolastiche per la didattica          |

#### Copyright © 2012-2017 Filippo Albertini – Cattolica (RN)

Tutti i diritti riservati. Nessuna parte del contenuto di questo documento può essere riprodotto o trasmesso in qualsiasi forma senza il permesso scritto dell'autore o degli eventuali licenziatari dei diritti di utilizzo.

All rights reserved. No part of the contents of this document may be reproduced or transmitted in any form or by any means without the written permission of the publisher.

Ogni cura è stata posta nella raccolta e nella verifica della documentazione contenuta in questo documento. Tuttavia l'autore non può assumersi alcuna responsabilità derivante dall'utilizzo della stessa. Lo stesso dicasi per ogni persona o società coinvolta nella creazione, nella produzione e nella distribuzione di questo documento.

Tutti i nomi dei prodotti citati in questo documento sono marchi registrati appartenenti alle rispettive società. Essi sono usati in questo documento a scopo di documentazione/citazione ed a beneficio delle relative società.

Le informazioni tecniche contenute in questo documento sono soggette a modifica senza preavviso.

Non vi è nessuna garanzia che le funzionalità esposte nel presente documento verranno implementate.

La libera professione oggetto del presente documento viene svolta con riferimento alla Legge n. 4 del 14 Gennaio 2013.

| Manuale ScuolaWEB - Esami | Rev. 1.22 del 12/06/2018 | Autore : Filippo Albertini |
|---------------------------|--------------------------|----------------------------|
|---------------------------|--------------------------|----------------------------|

Pagina 1 di 18

# Indice

| Procedura "ScuolaWeb"                                         | 3  |
|---------------------------------------------------------------|----|
| Accesso alla procedura                                        | 3  |
| Uscita dal portale                                            | 3  |
| Esame di stato Scuola secondaria superiore di 1º grado (S1)   | 4  |
| Commissari                                                    | 4  |
| Commissioni                                                   | 4  |
| Lingue straniere (upd)                                        | 5  |
| Materie di esame (upd)                                        | 6  |
| Gestione scrutinio                                            | 7  |
| Stampe                                                        | 7  |
| Tabellone                                                     | 7  |
| Tabellone pubblico                                            | 8  |
| Registro diplomi                                              | 8  |
| Verbale prova scritta                                         | 9  |
| Scheda personale del candidato                                | 10 |
| Certificato sostitutivo                                       | 10 |
| Diplomi                                                       | 11 |
| Passaggio dati esiti Esame di Stato 1° ciclo al SIDI (S1)     | 11 |
| Esame di stato scuola secondaria di 2° grado (S2)             | 15 |
| Esportazione flusso crediti SIDI (ESCS) per Esami di Stato S2 | 15 |
| Caricamento risultati esame di stato S2 (ESCA)                | 15 |
| Certificato sostitutivo                                       | 17 |

Pagina 2 di 18

## Procedura "ScuolaWeb"

La procedura *ScuolaWeb* è la procedura utilizzata per la visualizzazione e la gestione dei dati relativi agli studenti per le famiglie (genitori, studenti), per gli insegnanti e per la segreteria scolastica attraverso internet.

#### Accesso alla procedura

L'accesso al sistema attivabile dal link <u>https://<dominio scuola>/scuolaweb/src/login.aspx</u> avviene attraverso la necessaria l'autenticazione tramite il proprio *codice utente* (1) e *password* (2) con la pressione del bottone *Ok* (3) da :

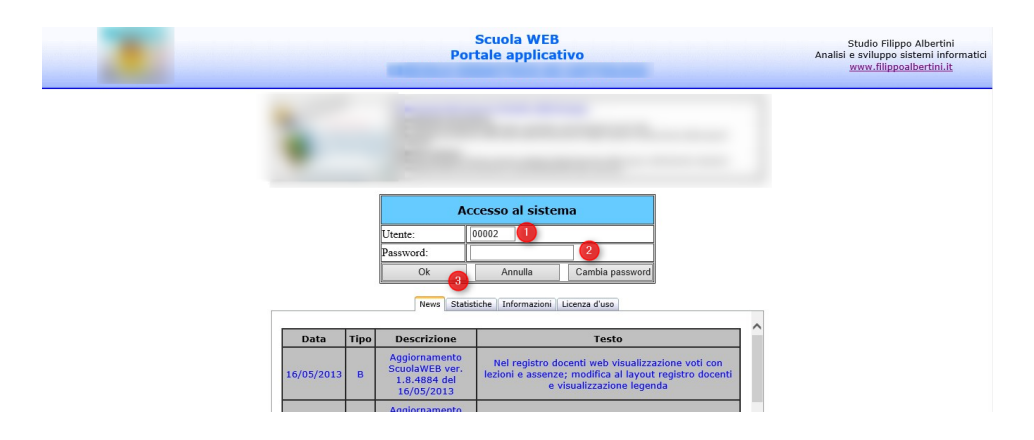

Il codice utente da indicare è quello assegnato e consegnato dalla scuola e anche riportato nella scheda di accesso consegnata dall'istituto.

### Uscita dal portale

Per uscire dal portale, scaricando le informazioni temporanee (sessioni) salvate sul server occorre cliccare sulla scelta Fine del menù (1) mentre cliccando in (2) si ha invece la possibilità di ri-visualizzare la pagina di accesso del portale con la tabella delle informazioni iniziali :

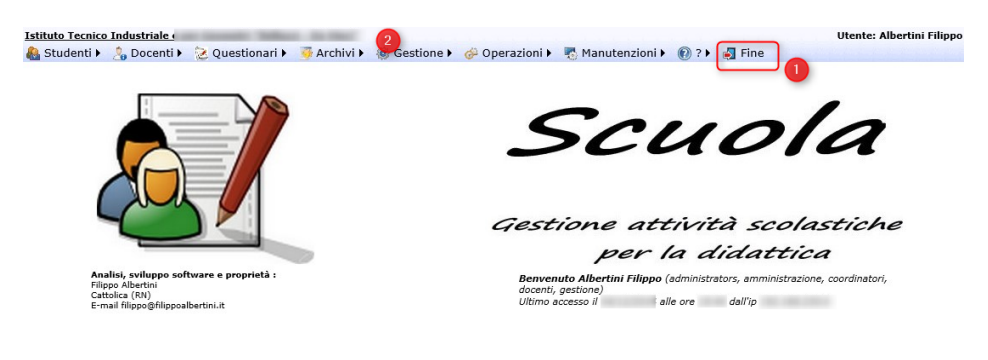

Con *Fine* il sistema si ripropone alla pagina di Login e per non permettere che qualcuno possa vedere le pagine consultate nella sessione di lavoro e memorizzate dal browser in cache (history) è necessario chiudere anche completamente la pagina del browser internet.

Pagina 3 di 18

# Esame di stato Scuola secondaria superiore di 1° grado (S1)

In seguito ad uno scrutinio Finale per le classi terze di scuola secondaria superiore di primo grado (S1) è possibile aprire uno scrutinio in modalità Esame di Stato.

La gestione delle scrutinio Esame di Stato viene fatta dalla Commissione di esame.

#### Commissari

Per tutti gli insegnanti appartenenti alla commissione deve essere inserito il ruolo COMMISSARIO (2) per la specifica classe (1) dall'archivio docenti (Archivi → Docenti) :

|                    |             |           |              |                 | D             | ocenti         |          |             |        | Uter        | ite:        |   |
|--------------------|-------------|-----------|--------------|-----------------|---------------|----------------|----------|-------------|--------|-------------|-------------|---|
| 🛓 Studenti 🕨 🤱     | Docenti     | ▶ 😢 QI    | uestionari 🕨 | 📴 Archivi 🕨 💈   | Gestione •    | 🧀 Operazioni 🕨 | 📑 Ma     | anutenzion  | • 🔞    | ? 🕨 🏹 Fine  |             |   |
| Ricerca            |             |           |              |                 |               |                |          |             |        |             |             |   |
| Cod Cognor         | ne          |           | Nome         |                 | Clas          | se 🗸 Visua     | lizza    |             |        |             |             |   |
| Primo Prec.        | 1 di 1      | Succ.     | Ultimo Aggiu | ungi Modifica   | *X<br>Elimina | Salva Annulla  | Stampa   |             |        |             |             |   |
| odice              | Cognom      | e         | 1            | Nome            |               | Codice o       | rario    | ).          | í      |             |             |   |
| omune nascita      |             |           | Cod. com.    | Dat             | a nascita     | Sesso          | $\sim$   | Codice fise | ale 💷  |             |             |   |
| dirizzo            |             |           | Ca           | p Com           | une           |                | Prov.    |             |        |             | -           |   |
| lefono             |             |           | Cellular     | re              |               | Email          |          |             |        |             |             |   |
| les Nessun file pr | esente      |           |              | Codio           | e accesso p   | ortale         |          |             |        |             | &Crea utent | e |
| inotazioni         |             |           |              |                 |               |                |          |             |        |             | 1           |   |
|                    | 11          |           | 10           |                 | Edit Form     |                |          |             |        |             |             |   |
| Voti Ruoli (       | Orario (    | Contratti | Lezioni Dal  | ti Sostituzioni | Anno          | 2014           |          |             | Classe | 3AS         | 1           | [ |
| Righe: 2   🔎       | Tipo filtro | •   V     | 🗋 Nuovo 🛛 🕇  | ۵ - 🗉 😫         | Studente      |                |          | ~           | Ruolo  | COMMISSARIO | 2           |   |
| #                  | Anno        | Classe    | Studente     | Ruolo           | Annotazioni   |                |          |             |        | COMMISSARIC |             |   |
| Modifica Elimina   | 2014        | 3AS       |              | COORDINATORE    |               |                |          |             |        | COORDINATOR | RE          |   |
|                    | 2014        | 3AS       |              | COMMISSARIO     |               | 02/05/203      | 15 10.55 |             | _      | SEGRETARIO  |             |   |
|                    |             |           |              |                 |               |                |          |             |        | SOSTEGNO    |             |   |

Il commissario, come profilo utente, per poter utilizzare la procedura degli scrutini (Gestione  $\rightarrow$  Scrutini) deve essere inoltre iscritto nel gruppo di accesso COMMISSARI da Operazioni  $\rightarrow$  Utenti accesso.

|                       |                       |               |                 | Utent        | i di accesso                                         |                      |            |             | U         | tente: |               |
|-----------------------|-----------------------|---------------|-----------------|--------------|------------------------------------------------------|----------------------|------------|-------------|-----------|--------|---------------|
| 🍓 Studenti 🕨 👌        | , Docenti 🕨 😒         | Questionari 🕨 | 🍯 Archivi 🕨 🛔 🤅 | Gestione 🕨   | 🧬 Operaz                                             | ioni 🕨 🐻 M           | anutenzior | ni 🕨 🔞 ?    | 🖌 🛃 Fine  |        |               |
| Descrizione           |                       | Codice        | Gruppo          | N            | /isualizza                                           | Nuovo                |            |             |           |        |               |
| Righe: 1   🔎 Ti       | īpo filtro 🕞 🍸        | 🛸 🔲 🛛         | 💁 • 🔳   🦛       | 🗐 🔹          |                                                      |                      |            |             |           |        |               |
| #                     | Cod                   | Cognome Nome  | Codice fiscale  | Data nascita | a Last login                                         | Last logout          | Data cambi | io password | Cellulare | EMail  | Impost        |
| Modifica Dettaglio Op | oerazioni             |               |                 |              | 100000000000000000000000000000000000000              |                      | -          |             | 101111110 |        |               |
| Gruppi Funzioni       | ii<br>Tipo filtro 🗸 📉 | Z D Nuovo     | Dettagli        | utente PA    | ZZINI CAH                                            | RLA (00036)          | )          |             |           |        |               |
| #                     | Gruppo                |               |                 |              |                                                      |                      | Op         | zioni       |           |        |               |
|                       | COMMISSARI            |               |                 |              |                                                      |                      |            |             |           |        |               |
| Modifica Elimina      | COORDINATOR           |               |                 | Edit Form    |                                                      | -                    |            | a           |           |        | ×             |
| Modifica Elimina      | DOCENTI               |               |                 | Gruppo       | COMMISSARI                                           | (2)                  | ~          | Opzioni     |           |        |               |
|                       |                       |               |                 |              | AMMINISTRAZI<br>ANALISI<br>CENTRALINO<br>COLLABORATO | ONE<br>RI.SCOLASTICI | ^          |             |           |        | Salva Annulla |
|                       |                       |               |                 | Ŀ            | COORDINATOR                                          | I                    | ~          |             |           |        |               |

### Commissioni

Pagina 4 di 18

Le commissioni di esame devono essere inserite, una per ogni classe, da Gestione → Commissioni inserendo un numero identificativo, la classe e il presidente scelto dall'archivio docenti. Se non si vuole utilizzare il titolo Prof. Per il presidente (di default) è possibile indicare in Titolo presidente quello desiderato. Per presidenti esterni inserire prima il presidente nell'archivio docenti.

| Istituto compr       | ensi | va         | -       |                |                |            |              |                   |                |                  | Utente:          |               |
|----------------------|------|------------|---------|----------------|----------------|------------|--------------|-------------------|----------------|------------------|------------------|---------------|
| 船 Studenti 🕨         | 2    | Docenti    | + 20    | Questionari 🕨  | 🍜 Archivi 🕨    | Gestione   | • • @ 0      | perazioni 🕨 📉     | Manutenzione   | • • •            | 🛃 Fine           |               |
| Anno 2013 Visualizza |      |            |         |                |                |            |              |                   |                |                  |                  |               |
| Righe: 1   🔎         | т    | ipo filtro | -   🗅 N | uovo   🦈   🛛   | 🖕 • 🔳 🗆 🗄      | J -        |              |                   |                |                  |                  |               |
| #                    | Id   | Anno       | Numero  | Tipo           | Classe         | President  | te           | Titolo presidente | Data agg.      | Oper. ag         | g. Data ins.     | Oper. ins.    |
|                      | 1    | 2013       | 1       | Esame di stato | 3^A Secondaria |            |              | Dott.ssa          | 15/05/2014 12. | 56 00036         | 14/05/2014 17.37 | 00036         |
|                      |      |            |         |                |                |            | Edit Form    |                   |                |                  |                  | ×             |
| Commissari           |      |            |         |                |                |            | Anno         | 2013              |                | Numero           | 1                |               |
| Righe: 0 🛛           | 0    | Tipo filtr | • •   D | Nuovo   爹      | 🔹 • 🔳 I        | <b>•</b>   | Тіро         | Esame di stato    | ×              | Classe           | 3^A Secondaria   | ~             |
| Docente              |      |            | Data    | a agg.         | (              | Oper. agg. | Presidente   | 10000111100000    | ×              | Titolo president | Bott.ssa         | Update Cancel |
|                      |      |            |         |                |                | N          | io data to d | isplay            |                |                  |                  |               |

Cliccando su Dettaglio (1) è possibile vedere anche i commissari impostati per controllare la composizione della commissione :

| tituto compre                           | ensi | va         |          |                |                |                       |                  |            | Utente:          | 11.000   |
|-----------------------------------------|------|------------|----------|----------------|----------------|-----------------------|------------------|------------|------------------|----------|
| 🔒 Studenti 🕨                            | 2    | Docent     | ti 🕨 🔀   | Questionari    | 🕨 🍯 Archivi 🕨  | Gestione 🕨 🧔          | 🎙 Operazioni 🕨 🦄 | Manutenzi  | one 🕨 🔞 ? 🕨      | 🛃 Fine   |
| nno 2013                                | Visu | ıalizza    | ]        |                | С              | ommissioni            |                  |            |                  |          |
| ighe: 1 🕴 🔎                             | Т    | ipo filtro | •  D     | Nuovo   🦈      | 💁 🔹 📗          |                       |                  |            |                  |          |
|                                         | Id   | Anno       | Numero   | Tipo           | Classe         | Presidente            | Data agg.        | Oper. agg. | Data ins.        | Oper. in |
| <u>Modifica</u><br>limina Dettaglio     | 1    | 2013       | 1        | Esame di stato | 3^A Secondaria |                       | 14/05/2014 17.37 | 00036      | 14/05/2014 17.37 | 00036    |
| Commissari                              |      |            |          |                | Elenco c       | ommissari - classe 3. | AS               |            |                  |          |
| Righe: 4 🕴 🎾                            | )    | Tipo filt  | ro •   [ | 🗅 Nuovo   🦈    | 💁 🔹 🎚          | 🗐 🔸                   |                  |            |                  |          |
| Docente                                 |      |            |          | Data           | a agg.         | Oper. agg             | . Data ins.      |            | Oper. ins        | 5.       |
|                                         |      |            |          | 14/0           | 05/2014 17.41  | 00036                 | 14/05/20         | 14 17.41   | 00036            |          |
|                                         |      | -          |          | 14/0           | 05/2014 17.46  | 00036                 | 14/05/20         | 14 17.46   | 00036            |          |
|                                         |      |            |          | 14/0           | 05/2014 17.47  | 00036                 | 14/05/20         | 14 17.47   | 00036            |          |
| 1.0000000000000000000000000000000000000 |      |            |          | 14/0           | 05/2014 17.48  | 00036                 | 14/05/203        | 14 17.48   | 00036            |          |

### Lingue straniere (upd)

Per impostare la tipologia della lingua straniera (prima o seconda) occorre andare in Archivi  $\rightarrow$  Materie e in corrispondenza delle materie relative alle lingue straniere premere Modifica (1) e scegliere in (2) la tipologia della lingua :

| Istituto comp                        | rensi | vo      |             |                   |                     |                 |             |         |                        |                     | Utente:       |             |    |
|--------------------------------------|-------|---------|-------------|-------------------|---------------------|-----------------|-------------|---------|------------------------|---------------------|---------------|-------------|----|
| 船 Studenti 🕨                         | 2     | Docer   | nti 🕨 😢 🕻   | Questionari 🕨     | Archivi 🕨           | Gestione 🕨      | 🧬 Oper      | azioni  | 🕨 📉 Man                | utenzior            | ne 🕨 🔞 ?      | 🕨 🋃 Fine    |    |
|                                      |       |         |             |                   | M                   | aterie          |             |         |                        |                     |               |             |    |
| Descrizione                          |       |         |             | Visualizza        |                     |                 |             |         |                        |                     |               |             |    |
| Righe: 17 🛛 🍃                        | P     | Tipo fi | tro 🔹 🗆 🗋   | Nuovo   🦈         | 💁 • 🖩   🖻           | ] •             |             |         |                        |                     |               |             |    |
| #                                    | Cod   | Area    | Descrizione | Descrizione breve | Descrizione pagella | Ordinamento     | Scrutinio   | Descriz | ione scrutinio         | Tipologia           | a Annotazioni | Data agg.   |    |
| <u>Modifica</u><br>Elimina Dettaglio | 0     |         | Condotta    |                   |                     |                 |             |         |                        |                     |               | 24/03/2013  | 9  |
| Modifica 1<br>Elimina Dettagio       | 1     | U       | Italiano    | ITA               |                     |                 |             |         |                        |                     |               | 04/12/2013  |    |
|                                      | 2     | U       | Inglese     | ING               |                     |                 |             |         |                        | Lingua<br>straniera | a             | 14/05/2014  |    |
| Modifica<br>Elimina Dettaglio        | 3     | U       | Storia      | STO               | Edit Form           |                 |             |         |                        |                     |               | (           | X  |
| Modifica<br>Elimina Dettaglio        | 4     | U       | Geografia   | GEO               | Cod                 | 2<br>Inglese    |             |         | Area<br>Descrizione br | eve IN              | IG            |             |    |
| <u>Modifica</u><br>Elimina Dettaglio | 5     | s       | Matematica  | MAT               | Descrizione pagella | Inglose         |             |         | Ordinamento            |                     |               |             |    |
| <u>Modifica</u><br>Elimina Dettaglio | 6     | s       | Scienze     | SCI               | Scrutinio           |                 |             |         | Descrizione so         | rutinio             |               |             |    |
| <u>Modifica</u><br>Elimina Dettaglio | 7     | s       | Tecnologia  | TEC               | Tipologia           | Lingua straniei | a           | ~       | Annotazioni            |                     |               | Update Cano | el |
| Modifica                             | 8     | U       | Musica      | MUS               | L                   | Lingua stranie  | ra          |         | -                      |                     |               | 04/12/2013  | Ī  |
| Modifica                             | _     |         | Arte e      |                   |                     | Seconda lingu   | a straniera |         |                        |                     |               |             |    |

## Materie di esame (upd)

Per la configurazione delle materie di esame innanzitutto verificare ed eventualmente aggiungere nell'archivio Materie le materie *"Prova orale"* con codice ad esempio 201 e *"Lingua straniera"* con codice ad esempio 202.

Per impostare poi le materie dell'esame andare in Manutenzione  $\rightarrow$  Tabelle di sistema  $\rightarrow$  Parametri generali. Nella griglia verificare se è già esistente il parametro con codice MATERIE.ESAME.STATO.S1 altrimenti inserirlo mettendo in (1) MATERIE.ESAME.STATO.S1 in des Materie esame di stato e in Val1 l'elenco dei codici delle materie oggetto dell'esame separate dal punto e virgola (;). Se per la materia si chiede la prova scritta basta indicare il numero, altrimenti bisogna aggiungere al numero il tipo di prova (O, S, P) con il carattere ':' (es 12:S). Inoltre occorre inserire nel campo VAL3 il codice della materia della *Prova orale* (201) e nel campo VAL4 il codice della materia *Lingua straniera* (202).

Il campo VAL2 che contiene il codice della materia *Invalsi* (200) per gli esami di stato a partire dall' a.s. 2017/2018 non è più utilizzato.

Ad esempio, nella figura sottostante, in funzione dei codici delle materie presenti in archivio per indicare le materie Italiano, Matematica, Lingua straniera, Prova orale occorre il valore di VAL1 è 1;5;202;201:O dove con :O si indica che l'ultima prova non è scritta ma orale :

| stituto Comp     | orensivo Misano  | Adriatico                    |               |             |        |           |              |             | Paramet       | ri generali |  |
|------------------|------------------|------------------------------|---------------|-------------|--------|-----------|--------------|-------------|---------------|-------------|--|
| Studenti         | 🕨 🦂 Docenti      | 🕨 😢 Questi                   | onari 🕨 🍯 Ar  | chivi 🕨 🎲 G | estior | ne 🕨 🍪    | Operazion    | i 🕨 🐻 Manut | enzioni 🕨 🔞   | ? 🕨 🎝 Fin   |  |
| Righe: <b>56</b> | Tipo filtro      | •   7   🐻                    | Nuovo   🤧 🛛   | 🗉 •   🔬 •   | ▦      |           | <b>j</b> •   |             |               |             |  |
| Cod              |                  | Des                          | Val1          | Val2        | Val3   |           | Val4         | Val5        | Val6          | Val7        |  |
| esame            |                  |                              |               |             |        |           |              |             |               |             |  |
| MATERIE.         | ESAME.STATO.S1   | materie<br>esame stato<br>S1 | 1;5;202;201:0 | 200         | 201    |           | 202          |             |               |             |  |
| Modifica Fo      | rm               |                              |               |             |        |           |              |             |               | ×           |  |
| Cod:             | MATERIE.ESAME    | STATO.S1                     | 1             | Des:        |        | materie e | same stato S | 1 2         |               |             |  |
| Val1:            | 1;5;202;201:0    | 3                            |               | Val2:       |        | 200       |              |             |               | ]           |  |
| Val3:            | 201              |                              |               | Val4:       |        | 202       |              |             |               |             |  |
| Val5:            |                  |                              |               | Val6:       |        | -         |              |             |               | ]           |  |
| Val7:            |                  |                              |               | Val8:       |        |           |              |             |               |             |  |
| Val9:            |                  |                              |               | Val10:      |        |           |              |             |               | ]           |  |
| Data agg.:       | 15/06/2015 01:0  | 1                            |               | V Oper.     | agg.:  | 00110     |              |             |               |             |  |
| Data ins.:       | 04/06/2014 12:14 | 4                            |               | ✓ Oper.     | ins.:  | 00110     |              |             |               |             |  |
|                  | the first star   |                              |               |             |        |           |              |             | Salva Annulla |             |  |

Pagina 6 di 18

#### Gestione scrutinio

Da Gestione  $\rightarrow$  Scrutini è possibile accedere allo scrutinio Esame di stato :

| Scrutini 🔒 Studenti 🕨 👶 Questionari E 🍹 Archivi E 🗯 Gestione E ∂ Operazioni E 📆 Manutenzioni E 🔞 ? E 🛃 Fine           |                                                                                                    |  |              |  |  |  |       |        |        |          |         | L             |             |     |
|----------------------------------------------------------------------------------------------------|----------------------------------------------------------------------------------------------------|--|--------------|--|--|--|-------|--------|--------|----------|---------|---------------|-------------|-----|
| Periodo Esame di stato 🗸 Anno 2014 🗸 Scrutinio Data 29/05/2015 Classe 4 (38) Aperto 🖉 Ohiusura scrutinio 0% (0 di 10) |                                                                                                    |  |              |  |  |  |       |        |        |          |         |               |             |     |
| visuali                                                                                                    |                                                                                                    |  | J v isualizz |  |  |  | Esito | Stamp. | allabe | Italiano | Inglese | Prova Invalsi | Prova Orale | ipa |
| Pr.                                                                                                    | Pr. Cognome Nome Controllo Media Voto Idonetità Esito Giudizio complessivo Voto finale Lode S S S O Cognon |  |              |  |  |  |       |        |        |          |         |               |             |     |
| 1 8,5 L Giudizio d 9 9 8 9 8                                                                                          |                                                                                                    |  |              |  |  |  |       |        |        |          |         |               |             |     |

Portale ScuolaWeb - Google Chrome

ы

Salva

Sicuro | https://www.scuolawebrimini.it/scuolawebgestione/src/FMp30\_Finale.aspx?Action=z...

2

×

Modifica esito

| Studente              | The second second second second second second second second second second second second second second second se |  |  |  |  |  |  |  |  |  |
|-----------------------|----------------------------------------------------------------------------------------------------|--|--|--|--|--|--|--|--|--|
| Media                 | 7,75 (Media materie 7,5 Voto idoneità 8)                                                                        |  |  |  |  |  |  |  |  |  |
| Giudizio              |                                                                                                    |  |  |  |  |  |  |  |  |  |
| Consiglio orientativo |                                                                                                    |  |  |  |  |  |  |  |  |  |
| Esito                 | Licenziato                                                                                                    |  |  |  |  |  |  |  |  |  |
| Voto <i>finale</i>    | 8 V Lode                                                                                                    |  |  |  |  |  |  |  |  |  |

5

Annulla

#### Stampe

#### Tabellone

Selezionando nelle stampe Tabellone è possibile generare il tabellone con il dettaglio voti :

Pagina 7 di 18

|           |                                                                                                    | - |        |        |        |        |     | .2015052919    | 0855        | 53.pdf - Adobe Reader |           | -                  |  |
|-----------|----------------------------------------------------------------------------------------------------|---|--------|--------|--------|--------|-----|----------------|-------------|-----------------------|-----------|--------------------|--|
| ;<br>≩_@_ |                                                                                                    | • | 1 )    | 1      |        | ٠      | 10  | )% 🔹 📙         | Ð           | <b>P V</b>            | Strumenti | Compila e firma Co |  |
|           | SCUOLA SECONDARIA DI 1º GRADO<br>Via                                                                                                    |   |        |        |        |        |     |                |             |                       |           |                    |  |
|           | TABELLONE ESAME DI STATO a.s. 2014-2015                                                                                                    |   |        |        |        |        |     |                |             |                       |           |                    |  |
|           | Classe set of the contract of the contract of |   |        |        |        |        |     |                | Voto finale |                       |           |                    |  |
|           | 1                                                                                                    |   | S<br>9 | S<br>8 | S<br>9 | 0<br>8 | 8,5 | Esito positivo | 9           |                       |           |                    |  |
|           |                                                                                                    |   |        |        |        |        | į   | a Sottoco      | mmi         | ssione                |           |                    |  |
|           | II Presidente                                                                                                    | - |        |        |        |        |     |                | -           |                       |           |                    |  |
|           |                                                                                                    | - |        |        |        |        |     |                | -           | 100000                |           |                    |  |
|           |                                                                                                    |   |        |        |        |        |     |                | -           | N 1981.1              |           |                    |  |
|           | 11.00000.0710                                                                                                    |   |        |        |        |        |     |                |             | CARE CONTRACT         |           |                    |  |
|           | THE PARTY OF                                                                                                    |   |        |        |        |        |     |                | -           | 0.0094612             |           |                    |  |

### Tabellone pubblico

Selezionando nelle stampe Tabellone pubblico è possibile generare il tabellone senza il dettaglio dei voti :

|         |                                                  |                |                | _20150529191   | 043986.p | df - Adobe Reade | r           |
|---------|--------------------------------------------------|----------------|----------------|----------------|----------|------------------|-------------|
| ₽ 🖂   🤅 | 1/1                                              |                |                | 75% 🕶 📙        |          | ₽ 🦻 🛃            | Strumenti C |
|         | S                                                | CUOLA S        | EC             | ONDARIA DI 1   | ° GRAD   | 0                | _           |
|         | TABELLONE ES<br>Serutinio non chiuso<br>Classe : | Estip positivo | OT/<br>@putuak | a.s. 2014-2015 |          | -                | 29/05/2015  |
|         |                                                  |                |                | La Sottoco     | mmissior | ie               |             |
|         | II Presidente<br>-<br>-<br>1                     | _              |                |                |          |                  |             |

Registro diplomi

Selezionando nelle stampe Registro dei diplomi è possibile generare il registro dei diplomi con l'indice :

Pagina 8 di 18

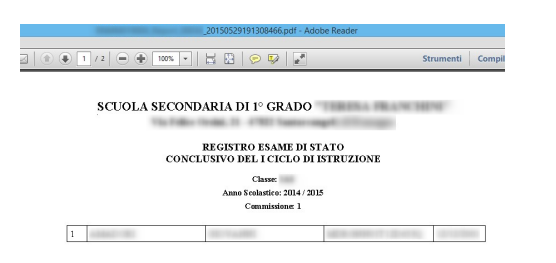

#### e il dettaglio :

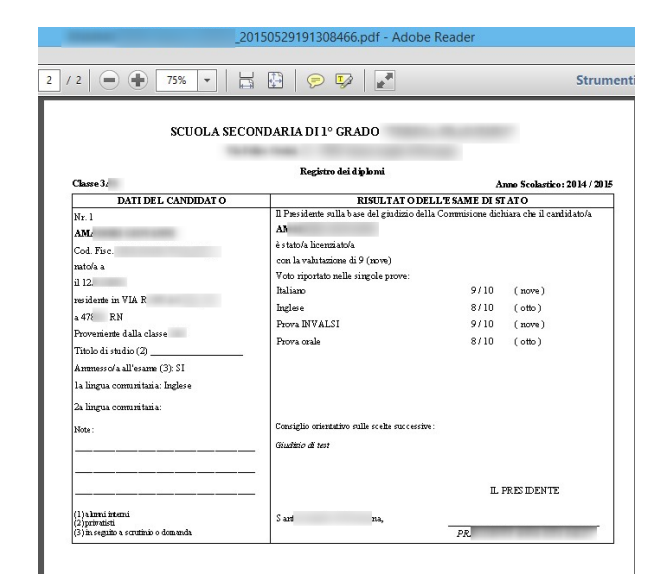

Se per una classe sono presenti più materie seconde lingue straniere, per ogni studente non viene visualizzata la materia per cui è indicato come giudizio esente. Vengono considerate seconde lingue straniere quelle indicate nella tabella delle materie con "Seconda lingua straniera".

#### Verbale prova scritta

Selezionando nelle stampe *Verbale prova scritta* è possibile generare il verbale in rtf per le successive modifiche direttamente sul documento generato e esportato :

| 20.0                                                                                                    | OLA SECOND                                                                                                    | ARIA TO                                                                          | 1º GRADO                                                                                                    |                                                                                                    |                                                                                            |
|----------------------------------------------------------------------------------------------------|----------------------------------------------------------------------------------------------------|----------------------------------------------------------------------------------|----------------------------------------------------------------------------------------------------|----------------------------------------------------------------------------------------------------|--------------------------------------------------------------------------------------------|
|                                                                                                    |                                                                                                    |                                                                                  |                                                                                                    |                                                                                                    |                                                                                            |
|                                                                                                    | VERE                                                                                                    | ALE D                                                                            | ELLA PROVA                                                                                                    | SCRITTA                                                                                                    |                                                                                            |
| Anno ac. 2014 / 2015                                                                                                    |                                                                                                    |                                                                                  |                                                                                                    |                                                                                                    |                                                                                            |
| Seuela See. di 1º Grade                                                                                                    | di                                                                                                    |                                                                                  |                                                                                                    |                                                                                                    |                                                                                            |
| Classe 3AS                                                                                                    |                                                                                                    |                                                                                  |                                                                                                    |                                                                                                    |                                                                                            |
| Esame di Stato conclusi                                                                                                    | ive del prime ei                                                                                                    | do di ist                                                                        | -unione                                                                                                    |                                                                                                    |                                                                                            |
| Verbale della prova seri                                                                                                    | eta di                                                                                                    |                                                                                  |                                                                                                    |                                                                                                    |                                                                                            |
| Orei 29/05/2015 all                                                                                                    | e ere si sive                                                                                                    | i energi                                                                         | unter indicati en                                                                                                 | aferrari, membri della                                                                                                    | Commissions                                                                                |
| caaminatrice, per la pres                                                                                                    | entazione dei te                                                                                                    | mi della                                                                         | prova scritta.                                                                                                    |                                                                                                    |                                                                                            |
|                                                                                                    |                                                                                                    |                                                                                  |                                                                                                    |                                                                                                    |                                                                                            |
| Elenco dei docenti: Il P                                                                                                    | residente                                                                                                    |                                                                                  |                                                                                                    |                                                                                                    |                                                                                            |
|                                                                                                    |                                                                                                    |                                                                                  |                                                                                                    |                                                                                                    |                                                                                            |
|                                                                                                    |                                                                                                    |                                                                                  |                                                                                                    |                                                                                                    |                                                                                            |
| Dei temi presedti dal P                                                                                                    | residente, fra qu                                                                                                    | adli pres                                                                        | entas, vengono                                                                                                    | catratti a sorte dal e                                                                                                    | andidato i                                                                                 |
| nn////                                                                                                    |                                                                                                    | 1.                                                                               | 65                                                                                                    |                                                                                                    |                                                                                            |
|                                                                                                    |                                                                                                    |                                                                                  |                                                                                                    |                                                                                                    |                                                                                            |
| Nell'aula 4 anneants a                                                                                                    | er eli esseri si e                                                                                                    |                                                                                  | free all a state and                                                                                              | 2.2.2                                                                                                    |                                                                                            |
| - The same of all ogenera p                                                                                                    |                                                                                                    |                                                                                  | appene es can                                                                                                    |                                                                                                    |                                                                                            |
| Risultano assenti                                                                                                    | ,                                                                                                    |                                                                                  |                                                                                                    |                                                                                                    |                                                                                            |
| Risultano assené<br>Si procede , quindi, alla                                                                                                    | dettatura dei ter                                                                                                    | ri dalla p                                                                       | rova, terminata                                                                                                   | la quale, vengono ries                                                                                                    | ordane ai candidati k                                                                      |
| Risultano assont<br>Si procode , quindi, alla<br>norme del regolamonto                                                                                                    | dettatura dei ter<br>relative alla pro                                                                                                    | ri della p<br>reedura d                                                          | eova, terminata<br>elle prove seritt                                                                              | la quale, vengono sies<br>e, avvertendo che per                                                                                         | ordate ai candidati k<br>lo avolgimento aon                                                |
| Risultano assené<br>Si procede , quindi, alla<br>norme del regolamento<br>concesse ore                                                                                                    | dematura dei tea<br>relative alla pro                                                                                                    | ré della p<br>restura d                                                          | sova, serminata<br>elle prove seritt                                                                              | la quale, vengono ries<br>e, avvertendo che per                                                                                         | ordato al candidati lo<br>lo avolgimento aon                                               |
| Risultano assené<br>Si procede , quindi, alla<br>norme del regolamento<br>concesse ore<br>Poiché la dettatura e le                                                                                                    | dettatura dei tea<br>relative alla pro<br>altre operazioni                                                                                                    | ni dalla p<br>nodura d<br>prelimin                                               | eora, seminata<br>die prove serie<br>nari sono termir                                                             | la quale, vengono rice<br>e, severtendo che per<br>ute alle ore, i candi                                                                | ordate al candidati k<br>lo srolgimento son<br>dati deveno                                 |
| Paraltano assenti<br>Rivaltano assenti<br>Si procede , quindi, alla<br>norme del regolamento<br>concesse ore<br>Poiché la dematura e le<br>consegnare il loro elabe                                                                                                    | demanara dei tea<br>relative alla pro<br>altre operationi<br>stati entro le ore                                                                                                    | ei della p<br>codura d<br>prelimie                                               | roya, terminata<br>dile prove serim<br>nari sono termir                                                           | la quale, vengeno rice<br>a, avvertendo che per<br>tate alle ore, i candi                                                               | ordate al candidad le<br>lo arrolgimento son<br>datí derrono                               |
| Risolano sussiti<br>Si procede , quindi, alla<br>norme del regolamento<br>concesse ore<br>Poiché la demanra e le<br>consegnare il loro dabe<br>Testi della merva                                                                                                    | demanara dei sea<br>relative alla pro<br>altre operazioni<br>attes entro le ore                                                                                                    | ré della p<br>codura d<br>prelimir                                               | rova, terminata<br>die prove seriti<br>tari sono termin                                                           | la quale, vengono sies<br>a, avvertando che per<br>tate alle ore, i candi                                                               | ordate al candidasi k<br>lo arrolgimento son<br>dasi derono                                |
| Risolano sussoi<br>Si procede, quindi, alla<br>norme del regolamento<br>concesse ore<br>Pocioli il demanera e le<br>consegnare il loro dabe<br>Testi della prova                                                                                                    | dentatura dei ten<br>relative alla pro<br>altre operazioni<br>rrati entro le ore                                                                                                    | ni della p<br>codura d<br>prelimie                                               | roya, serminata<br>de prove serin<br>aut sono sermir                                                              | la quale, vengono rier<br>e, avversendo che per<br>ate alle ore, i candi                                                                | ordate al candidasi k<br>lo arrolgimento son<br>dasi derono                                |
| Risolano assenti<br>Si procede , quindi, alla<br>norme de regolamento<br>concesse ore<br>Poiché la demanar e le<br>consegnare il loro dabe<br>Testi della prova<br>Candidati:                                                                                                    | dematura dei tea<br>relative alla pro<br>altre operazioni<br>mati entro le ore                                                                                                    | ri della p<br>codura d<br>prelimir                                               | roya, serminata<br>dile prove serim                                                                               | la quale, vengono rier<br>e, avversendo che per<br>nte alle ore, i candi                                                                | ordase ai candidati k<br>lo arelgimento son<br>dati derrono                                |
| Ravilano assenti<br>Si procede, quindi, alla<br>norme del regolamento<br>conceste ore<br>Poiché la demanra e le<br>consegnare il loro clubo<br>Testi della prova<br>Candidati:                                                                                                    | demanara dei tea<br>relative alla pro<br>altre operazioni<br>reati entro le ore                                                                                                    | ré della p<br>codura d<br>prelimie                                               | rova, terminata<br>die prove series<br>nari sono termin                                                           | la quale, vengono sios<br>e, avvestando che per<br>tate alle ore, i candi<br>Truma del candidata                                        | ordan ai candidat le<br>lo arolgimento son<br>dati devono                                  |
| Raudino sasoni<br>Si procede, quindi, sili<br>norme del regolamento<br>concesse ore<br>Poiché la domana e le<br>consegnare d'Icoo clabe<br>T esti della prova<br>Candidati:<br>agname Name                                                                                                    | demanara dei sua<br>relative alla pro-<br>altre operazioni<br>orazi entro le ore<br>Assente                                                                                                    | ré della p<br>redura d<br>prelimie<br>Pogti                                      | orova, terminata<br>elle prove serito<br>nari sono termin<br>Ora consegna                                         | la quale, vengono nie<br>e, arventando che per<br>atte alle ore, i candi<br>Pirma del candidato                                         | ordese si candidati k<br>lo srolgimento son<br>dati derono<br>Annotazioni                  |
| Ravidno starof<br>Si procede , quindi, alla<br>norme del regulamento<br>concaste ore<br>Poliché la domenta e le<br>consegnare il loro clabe<br>T csti della prova<br>Candidati<br>Candidati                                                                                                    | demanara dei en<br>relative alla pro<br>altre operazioni<br>orazi entro le ore<br>Assente                                                                                                    | ré della p<br>rendura d<br>prelimie<br>Pogli                                     | erora, terminata<br>elle prove serie<br>nari sono termin<br>Ora consegna                                          | la quale, vangono sies<br>e, avvestando che per<br>ate alle ore, i candi<br>Pirma del candidato                                         | ordase al candidasi l<br>lo avolgimento son<br>dati derono<br>Annotazioni                  |
| Ravidano saran<br>Si procede, quindi, sila<br>norme del regolamento<br>enocaste ore<br>Poiché la demana e la<br>consegnace il loro clubo<br>T esti della prova<br>Candidati<br>lagnome Nome                                                                                                    | demanara dei ter<br>relative alla pro<br>altre operationi<br>arati entro le ore<br>Assente                                                                                                    | ri della p<br>codura d<br>prelimio<br>Pogli                                      | erora, terminata<br>elle prove serie<br>nari sono termin<br>Ora consegna                                          | la quale, vengene sier<br>e, avvertande che per<br>use alle ere, i candi<br>Pirma del candidate                                         | ordase si candidati la<br>lo svolgimento son<br>dati devono<br>Annotazioni                 |
| Raviano astron<br>Si procede, quindi, sili<br>norme dei regulamento<br>concesse ore<br>Poiché la demaras e la<br>consegnare el loro elabe<br>T esti della prova<br>Candidati:<br>Tagname Name<br>Alle ore, risirat tani                                                                                                    | dematara dei ter<br>relative alla pro<br>altre operationi<br>orati entro le ore<br>Assente<br>gli claborati (n.                                                                                             | ri della p<br>codura d<br>prelimin<br>Pogli                                      | ora, terminan<br>die prove serie<br>nari sono termin<br>Ora consegna                                              | la quale, vengono rico<br>, avventendo che per<br>ante alle ore, i candi<br>Firma del candidato<br>chiona.                              | ordans al candidati le<br>lo avolgimento son<br>dati devono<br>Annotazioni                 |
| Revisiono assessi<br>Si procede, quindi, Ki<br>sonorne del regolamento<br>concaste ore<br>Deiché la demaura e le<br>consegnare il loro clube<br>Testi della prova<br>Candidati:<br>legname Name<br>Alle ore, risirati nami<br>Essa si è avolta con la p                                                                                                    | demana dei sei<br>relative alla pro<br>altre operationi<br>reati entro le ore<br>Assente<br>gli elaborati (n.<br>presentita regola                                                                          | Pogis                                                                            | ora consogna                                                                                                    | la quale, vengeno rice<br>q, avverando che per<br>auto alle ore, i candi<br>Piena dei candidato<br>chicata                              | ordatt al candidat lo<br>lo arolgimento son<br>dati deveno<br>Annetazioni                  |
| Alle ore, riegen and                                                                                                    | demanas dei ter<br>estative alla pro-<br>altre operationi<br>sate operationi<br>prati entro le ore<br>dascente<br>gli elaborati (n.<br>presentina regola                                                    | ré della produra d<br>predioria<br>Pogli<br>), la pro-<br>rica                   | orora, terminata<br>elle prove serim<br>nari sono termin<br>Ora consegna<br>ova è dichiarata                      | la quale, vangene rice<br>, averatmelle ohe per<br>ast alle ote, i candi<br>Pirma del candidate<br>chiesa                               | ordan zi candidat lo<br>lo avolgimento son<br>dati devono<br><u>Annotazioni</u>            |
| Autoinon sararti i stregatore y<br>Si present and<br>comme dei regiolamente<br>comme dei regiolamente<br>commente estatore estatore<br>commente estatore estatore<br>commente estatore<br>commente estatore<br>c | demara dei ter<br>relative alla pro-<br>altre operationi<br>erati entro le ore<br>Assente<br>gli elaborati (n.<br>presentina regola<br>das e continas<br>onsognati all'Uf                                   | ré della predura d<br>predioria<br>predioria<br>pregia<br>                       | orpea, terminata<br>elle prove seriet<br>nari sono termin<br>Ora consegna<br>ora è dichiarata<br>Presidenza, unio | la quale, vengeno sies<br>, severando de per<br>an alle ore, i candi<br>Pirma del candidate<br>bitana<br>amonto al possonto veri        | ordate al candidate le<br>le strolgimente son<br>dati devono<br><u>Annotazioni</u><br>bale |
| All seed on the set of the set of                                                                                                    | demarara dei ter<br>estative alla pro-<br>altre operationi<br>rrati entro le ore<br>gli elaborati (n.<br>preseritta regola<br>dua e continua<br>ona egnati all'Uf<br>titumni                                | ré della p<br>codura d<br>prelimie<br>                                           | orpeas cominata<br>cile prove series<br>nari sono termin<br>Ota consegna<br>pra è dichiarata<br>Presidenza, unit  | la quale, vengeno rice<br>la quale, vengeno rice<br>astr alle ore, i canda<br>Pirma del candidate<br>chiesa.<br>amonte al presente veri | ordate si candidati lo<br>lo srolgimento son<br>dati derono<br>Annotazioni<br>bale         |
| All and a second second                                                                                                    | dettaners dei ter<br>estaire ella pro-<br>altre operationi<br>reat entro le ore<br>distores (n.<br>practional de la constante<br>processi (n.<br>processi (n.<br>processi (n.<br>processi all'Uf<br>sistema | ré della p<br>nodura d<br>prelimin<br>Pegli<br>), la pre<br>rità<br>líficio di 1 | rova, suminas<br>alle pove sezin<br>nari sono tumin<br>Ora consegna<br>vrs è dichiaran<br>Presidente, unit        | E quale, vengeno rice<br>, veraturdo de per<br>att alle oce, i candi<br>Firma del candidate<br>dellosa.<br>anonto al presente veri      | ordate al candidati lo<br>lo prolgimento son<br>dati deromo<br>Annotazioni                 |

#### Scheda personale del candidato

Selezionando nelle stampe *Scheda personale del candidato* è possibile generare il documento in rtf per le successive modifiche direttamente sul documento generato e esportato :

| _20                                                                                            | 150529192119405.rtf [Sola lettura] [Modalità di compatibilità] - Microsoft Word                                                                                                    |
|------------------------------------------------------------------------------------------------|----------------------------------------------------------------------------------------------------|
| Garamond $\cdot$ 10 $\cdot$ $A^*$ $Aa^*$ $\mathfrak{B}$ $::::::::::::::::::::::::::::::::::::$ | 達 譚 ②↓   町<br>まで ③ * Ⅲ * * * * * * * * * * * * * * * * *                                                                                                    |
| <section-header></section-header>                                                              | Numero exercisegene solation       Numero exercisegene solation       Numero exercisegene solation |

### Certificato sostitutivo

Selezionando nelle stampe Certificato sostitutivo è possibile generare il relativo documento :

Pagina 10 di 18

| RNMM01900X_Report_00036_20150529192328244.pdf - Adobe Reader                                                                                           |
|----------------------------------------------------------------------------------------------------|
|                                                                                                    |
| 1 / 1   🗩 🕂 46,4% 🔻   🔚 🔛   🦻 🀶   🛃                                                                                                    |
|                                                                                                    |
| 3C 601.4 38 C 914 8 14 01 11 C 8400                                                                                                    |
|                                                                                                    |
| Reg. Cat. n                                                                                                    |
| A richiesta de ll'interessato                                                                                                    |
| IL DIRIGENTE S COLASTICO                                                                                                    |
| visti gli atti relativi agli esuni di Stato tavatisi rell'arno scolastico 2014/2015                                                                    |
| CERTIFICA                                                                                                    |
| che a instanta il (cf. ))                                                                                                    |
| candidato: Interno                                                                                                    |
| è stato canferito, in data, il                                                                                                    |
| DIFLOMA DILICENZA CONCLUSIVA DEL FREMO CICLO DI ISTRUZIONE                                                                                             |
| convetazione complessiva: nove / decin i                                                                                                    |
| Borroy distutioni sinferiose il diplema havana davah legale distao wasi(chapa vari discuch primaria e<br>tre vari di scuch secondaria di primo grado). |
| Lak linguné strankrak oggsto diprovale desane élsano statak :                                                                                          |
| høse,                                                                                                    |
| Itticlo conseguto di dirito alla proscozine degli studi del scondo ciclo di istuzione e dei per orsi di<br>istuzione fonnazione professionale .        |
| l presete catificato nan prò escrepto dato agli argori della Pabblica Anna fastratine o si privil gestari<br>di pabblici scottai                       |
| 14.54 IL DRIGENTE SCOLASTICO                                                                                                    |
|                                                                                                    |
| Nent was view nice with Define                                                                                                    |
|                                                                                                    |

Se per una classe sono presenti più materie seconde lingue straniere, per ogni studente non viene visualizzata la materia per cui è indicato come giudizio esente. Vengono considerate seconde lingue straniere quelle indicate nella tabella delle materie con "Seconda lingua straniera".

### Diplomi

Selezionando nelle stampe Diplomi è possibile generare il relativo diploma da stampare sui moduli ministeriali.

### Passaggio dati esiti Esame di Stato 1° ciclo al SIDI (S1)

In seguito alla chiusura degli scrutini degli Esami di Stato del 1° ciclo è possibile attraverso i WS di collegamento del portale al SIDI passare gli esiti dell' Esame di Stato al SIDI.

E' necessario avere già passato al SIDI gli esiti dello scrutinio finale (flusso VA).

Per poter passare i dati al SIDI occorre aver impostato il Codice prenotazione SIDI della scuola in Archivi  $\rightarrow$  Scuole :

Pagina 11 di 18

| 🔒 Stud                            | enti 🕨 🤱 | Docenti 🕨 这 (    | Questionari I | 🕨 🍯 Archivi       | 🕨 🎲 Ge                  | stione 🕨 🎸 Op | cuole<br>perazion | i 🕨 🌄 Mar      | nutenzioni  | • 🕐 ? •  | 🎝 Fine          |
|-----------------------------------|----------|------------------|---------------|-------------------|-------------------------|---------------|-------------------|----------------|-------------|----------|-----------------|
| Visualiz                          | za       |                  |               |                   |                         |               |                   |                |             |          |                 |
| Righe: 3                          | 🔑 Т      | ipo filtro 🖌 🍸 🛛 | 🗅 Nuovo       | 🤣 🔲 -             | 💁 • 🛙                   | 🚺   🖻         | •                 |                |             |          |                 |
| #                                 | Cod      | Descrizione      | Tipo istituto | Nome istituto     | Indirizzo               | Comune codice | Comune            | e Cap          | Partita iva | Telefono | Telefono second |
| <u>Modifica</u><br><u>Elimina</u> |          |                  |               |                   |                         |               |                   |                |             |          |                 |
| Modifica                          |          |                  | E             | Edit Form         |                         |               | -                 |                |             |          | ×               |
| Cintina                           |          |                  |               | Cod:              |                         |               |                   | Descrizione:   |             |          |                 |
|                                   |          |                  |               | l'ipo istituto:   | E                       |               |                   | Nome istituto: |             |          |                 |
|                                   |          |                  | 1             | Indirizzo:        |                         |               |                   | Comune codic   | e:          |          | ~               |
|                                   |          |                  |               | Comune:           |                         |               |                   | Cap:           |             |          |                 |
|                                   |          |                  |               | Partita iva:      |                         |               |                   | Telefono:      |             |          |                 |
|                                   |          |                  |               | Telefono seconda  | ario:                   |               |                   | Email:         |             |          |                 |
|                                   |          |                  |               | Email secondaria: | : [                     |               |                   | Fax:           |             |          |                 |
|                                   |          |                  |               | Sito:             |                         |               |                   | Codice ministe | eriale:     |          |                 |
|                                   |          |                  |               | Codice prenotazio | one SID <mark>I:</mark> |               |                   | •              |             |          |                 |
|                                   |          |                  |               |                   |                         |               |                   |                |             | Salt     | va Annulla      |

Il codice prenotazione lo si può rilevare nel SIDI andando in Trasmissione flussi e il numero in (1) è quello da indicare sulla scuola per la quale si vogliono passare i dati :

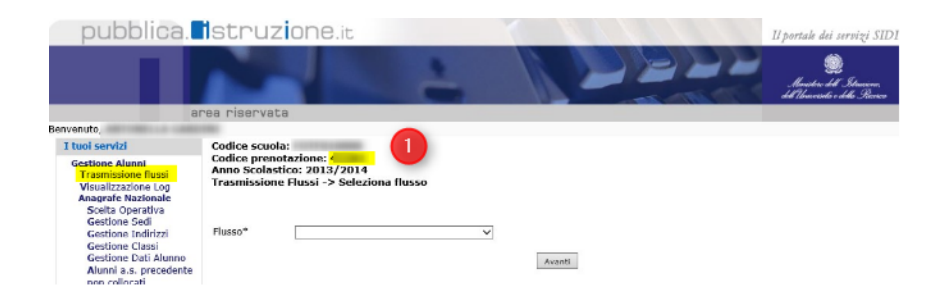

E' possibile ottenere il codice di prenotazione SIDI anche da ScuolaWEB andando in Operazioni  $\rightarrow$  Progetto SIIS  $\rightarrow$  Interscambio dati scegliendo l'operazione *Visualizza codice prenotazione* :

| -          |                               |                 |                | Int          | erscambio dati SI | DI               |     |       |
|------------|-------------------------------|-----------------|----------------|--------------|-------------------|------------------|-----|-------|
| 🚷 Studenti | 🕨 🤱 Docenti 🕨                 | ≥ Questionari 🕨 | 🍯 Archivi 🕨    | 🍪 Gestione 🕨 | 🧬 Operazioni 🕨    | 🌄 Manutenzioni 🕨 | (?) | 🋃 Fin |
| Operazione | Visualizza codice p           | renotazione     |                | ~            |                   |                  |     |       |
| Scuola     | SECONDARIA 1° O               | RADO            | <mark>)</mark> | ~            |                   |                  |     |       |
| Classe     | ~                             | Codice fiscale  |                | Codio        | e SIDI            | Anno 2015        |     |       |
| Elabora    |                               |                 |                |              |                   |                  |     |       |
| OK. Codice | prenotazione: <mark>20</mark> |                 |                |              |                   |                  |     |       |

Il codice in (1) è quello da indicare nel campo Codice prenotazione SIDI della scuola.

Per attivare l'esportazione è necessario che nella *Scelta modalità operativa* di *Anagrafe Nazionale* del SIDI, sia impostato l'aggiornamento sincronizzato con il sistema locale e il mio nome nel campo relativo al fornitore software :

Pagina 12 di 18

| Menu                                                              | ×                          |                 | Torna alla home del portale<br>Sidi 2016-17                                                       |                                                  |         |
|-------------------------------------------------------------------|----------------------------|-----------------|---------------------------------------------------------------------------------------------------|--------------------------------------------------|---------|
|                                                                   | - 1                        | Anagrafe        |                                                                                                   |                                                  | GRADO   |
|                                                                   |                            | Studenti        | Scelta Operativa                                                                                  |                                                  |         |
| Utilità                                                           | •                          |                 |                                                                                                   |                                                  |         |
| » Lettura Comunicazioni                                           | _                          |                 | 💫 Scelta della Modalita' Operativa                                                                |                                                  |         |
| <ul> <li>Sceita Operativa</li> <li>Trasmissione flussi</li> </ul> | _                          |                 | <ul> <li>Inserimento diretto sul SIDI.</li> </ul>                                                 |                                                  |         |
| » Esito trasmissione                                              | _                          |                 | Trasmissione dati di frequenza dai nacchetti local                                                | certificati.                                     |         |
| Anagrafe Nazionale Stud                                           | lenti 🖸                    |                 | Fornitore * ALBERTINI FILIPPO                                                                     |                                                  |         |
| Gestione Iscrizioni                                               | 0                          |                 | Data scelta della modalita' operativa 03/07/2017                                                  |                                                  |         |
| Scrutini Finali Analitici                                         | 0                          |                 | Non sono presenti frequenze nell'anno scolastico Non sono previste frequenze nell'anno scolastico | 2016-17<br>2017-18                               |         |
| Esami di Stato I Ciclo                                            | 0                          |                 |                                                                                                   |                                                  |         |
| Documenti                                                         | 0                          |                 | Salva                                                                                             | Scrutini Esami I ciclo                           |         |
| » Torna a lista scuole                                            |                            |                 |                                                                                                   |                                                  |         |
| » Torna al portale Sidi                                           | _                          |                 |                                                                                                   |                                                  |         |
|                                                                   | - 1                        |                 |                                                                                                   |                                                  |         |
|                                                                   |                            |                 | Tutti i diritti riservati © 2015 - Mini                                                           | stero dell'Istruzione, dell'Università e della R | Ncerca  |
|                                                                   |                            |                 |                                                                                                   |                                                  |         |
|                                                                   | r                          |                 |                                                                                                   |                                                  |         |
|                                                                   |                            | Torna alla I    | me del portale Sidi 🗰 Anno: 2016-17 👀 Scuola                                                      |                                                  | r 🦿 🚼 🖁 |
| Ana<br>Naz<br>Stu                                                 | igrafe<br>tionale<br>denti | Scelta Operativ | » Scelta Operativa Esami I Ciclo                                                                  |                                                  |         |
|                                                                   |                            |                 |                                                                                                   |                                                  |         |
|                                                                   |                            |                 |                                                                                                   |                                                  |         |
|                                                                   |                            |                 | Scelta Modalita' Operativa Esami I Ciclo                                                          |                                                  |         |
|                                                                   |                            |                 | O La scuola utilizza SIDI Gestione Alunni per l'inserimen                                         | to dei dati.                                     |         |
|                                                                   |                            |                 | La scuola utilizza un applicativo locale realizzato da fo                                         | rnitore accreditato SIIS.                        |         |
|                                                                   |                            |                 | Fornitore Softw. * ALBERTINI FILIPPO                                                              | V                                                |         |
|                                                                   |                            |                 | Data scelta 2017                                                                                  |                                                  |         |
|                                                                   |                            |                 |                                                                                                   |                                                  |         |
|                                                                   |                            |                 |                                                                                                   | Salva                                            |         |
|                                                                   |                            |                 |                                                                                                   |                                                  |         |

Oltre al codice di prenotazione SIDI è necessario indicare per ogni sede delle scuole esportate i codici sede del SIDI nell'archivio sedi di ScuolaWEB. E' possibile indicare i codici SIDI delle sedi in ScuolaWEB, per ogni sede, dal menù Archivi  $\rightarrow$  Sedi in :

|                                   |             |                 |                                    |                      | Sedi           |               |                         | Utente:                                            |              |
|-----------------------------------|-------------|-----------------|------------------------------------|----------------------|----------------|---------------|-------------------------|----------------------------------------------------|--------------|
| 🚷 Studenti 🕨                      | 👌 Docenti 🕨 | 🔀 Questionari 🕨 | 📑 Archivi 🕨                        | 🍪 Gestione 🕨         | 🧬 Operazioni 🕨 | 🚳 Manutenzion | i 🕨 🔞 ? 🕨               | 🛃 Fine                                             |              |
| <u>Modifica</u><br><u>Elimina</u> | -           |                 | Studenti                           |                      |                |               |                         |                                                    |              |
| <u>Modifica</u><br><u>Elimina</u> |             |                 | 🔁 Materie                          |                      |                |               |                         |                                                    |              |
| <u>Modifica</u><br><u>Elimina</u> |             |                 | Aule                               |                      |                |               |                         |                                                    |              |
| <u>Modifica</u><br><u>Elimina</u> |             |                 | - 🤭 Orari clas<br>🛗 Calendari<br>- | si<br>D              |                |               |                         |                                                    |              |
| <u>Modifica</u><br><u>Elimina</u> |             |                 | 🚺 Tipo voti<br>🤣 Anni scola        | istici               |                |               |                         |                                                    |              |
| <u>Modifica</u><br><u>Elimina</u> |             |                 | G Sedi                             |                      |                |               |                         |                                                    |              |
|                                   |             |                 | -<br>-<br>- Jabelle va             | arie Edit Form       |                |               |                         |                                                    | ×            |
| <u>Modifica</u><br><u>Elimina</u> |             |                 |                                    | Cod:<br>Ordinamento  | : S1           | ~             | Descrizione:<br>Scuola: | Scuola Sec. di 1º Grado<br>Scuola Sec. di 1º Grado |              |
| <u>Modifica</u><br><u>Elimina</u> |             |                 |                                    | Comune:<br>Telefono: |                | ~             | Cap:<br>Fax:            |                                                    |              |
| <u>Modifica</u><br><u>Elimina</u> |             |                 |                                    | Codice sidi:         |                | 1             | Annotazioni:            | <u>S</u>                                           | alva Annulla |

Pagina 13 di 18

l codici delle varie sedi si possono ottenere invocando il servizio per ogni scuola da Operazioni  $\rightarrow$  Progetto SIIS  $\rightarrow$  Interscambio dati scegliendo *Esporta sedi* indicando ogni singola scuola (codice debole) e cliccando Elabora e leggendo poi dal file excel risultante il contenuto della cella relativa alla colonna *codiceSede* :

| -                                    |                     |                      |                  | Interscam               | bio dati SIDI                                                                 |                                      |                                           | Utente: I   |                             |         |   |
|--------------------------------------|---------------------|----------------------|------------------|-------------------------|-------------------------------------------------------------------------------|--------------------------------------|-------------------------------------------|-------------|-----------------------------|---------|---|
| 🤮 Student                            | ti 🕨 🔏 Docenti 🕨    | 😢 Questiona          | ri 🕨 🍯 Archivi 🖡 | 🔸 🎲 Gestione 🕨 🌾        | 🄑 Operazioni 🕨 🥊                                                              | Manutenzioni 🕨                       | 🔞 ? 🕨 🎝 F                                 | ine         |                             |         |   |
| Operazione                           | Esporta sedi        |                      |                  | $\checkmark$            |                                                                               |                                      |                                           |             |                             |         |   |
| Scuola                               | Scuola Sec. di 1º ( | Grado                |                  | ~                       |                                                                               |                                      |                                           |             |                             |         |   |
| Classe                               |                     | ✓ Codice             | fiscale          | Cod                     | lice SIDI                                                                     | Anno 2015                            |                                           |             |                             |         |   |
| Elabora                              | 1                   |                      |                  |                         |                                                                               |                                      |                                           |             |                             |         |   |
| <b>H</b> 5                           | - @- <del>-</del>   |                      | -                |                         | 25.xls [modalità                                                              | compatibilità] - Excel               | Filippo Albei                             | tini 🖭      | -                           |         | × |
| File                                 | Home Inserisci      | Layout di pagin      | a Formule (      | Dati Revisione V        | 'isualizza Compon                                                             | enti aggiuntivi Eas                  | y Document Cre                            | ator Tear   | n QAi                       | utami   | Ŗ |
| Incolla                              | Arial               | • 10 • A A           |                  | Generale                | <ul> <li>Formattazion</li> <li>Formatta con</li> <li>Stili cella *</li> </ul> | e condizionale • 🛛 🛣<br>ne tabella • | Inserisci 👻<br>Elimina 👻 👽<br>Formato 👻 🎺 | Ordina e    | P<br>Trova e<br>seleziona * |         |   |
| Appunti                              | ra Caratte          | ere 5                | Allineament      | D 🕞 Numeri              | ra St                                                                         | ili                                  | Celle                                     | Modif       | ica                         |         | ^ |
| A1                                   | • E × 4             | ∫ f <sub>≭</sub> cap |                  |                         |                                                                               |                                      |                                           |             |                             |         | ~ |
|                                      | Н                   | 1                    | J                | K L                     |                                                                               | м                                    |                                           | N           | 0                           | P       |   |
| 1                                    | indirizzo           | telefono             | codiceForteScuo  | la <u>codiceSede</u> id | http://www.com                                                                | encodingStyle                        | alia a (                                  | Body_Id     | 1                           |         |   |
| 2<br>3<br>4<br>5<br>6<br>7<br>8<br>9 |                     |                      |                  |                         | nttp://scnemas.xr                                                             | nisoap.org/soap/enc                  | Jaing/                                    |             |                             |         |   |
|                                      |                     |                      | _20 (+)          |                         | :                                                                             | •                                    |                                           | 1           |                             | :<br> } |   |
| Pronto                               | -                   |                      |                  |                         |                                                                               |                                      |                                           | IJ <b>_</b> | -                           | + 100   | % |

Per attivare l'esportazione andare in Operazioni  $\rightarrow$  Progetto SIIS  $\rightarrow$  Interscambio dati scegliendo l'operazione *Esporta esito esami di stato primo ciclo* scegliendo la scuola di invio e la classe :

|            |                    |                         |             | Inte         | erscambio dati SI | DI               |    |        |  |
|------------|--------------------|-------------------------|-------------|--------------|-------------------|------------------|----|--------|--|
| 🚷 Studenti | i 🕨 👌 Docenti 🕨    | 🔁 Questionari 🕨         | 🍯 Archivi 🕨 | 🎲 Gestione 🕨 | 🧬 Operazioni 🕨    | 🌄 Manutenzioni 🕨 | ?► | 🋃 Fine |  |
| Operazione | Esporta esito esan | ni di stato primo ciclo |             | ~            |                   |                  |    |        |  |
| Scuola     | SECONDARIA 1°      | GRADO                   |             | ~            |                   |                  |    |        |  |
| Classe     | 3^A I 🗸            | Codice fiscale          |             | Codio        | e SIDI            | Anno 2015        |    |        |  |
| Elabora    |                    |                         |             |              |                   |                  |    |        |  |
| -          |                    |                         |             |              |                   |                  |    |        |  |
|            |                    |                         |             |              |                   |                  |    |        |  |

Il flusso degli Esami di Stato 1° ciclo è con Web Services e quindi non ha file di interscambio. Una volta elaborato e processato correttamente dal SIDI i risultati sono subito in linea sul SIDI.

Verificare dopo l'invio, dalle funzionalità predisposte sul SIDI, che gli esiti caricati siano gli stessi presenti su ScuolaWEB :

Pagina 14 di 18

| pubblica.                                                                                                    | struzione                                                                                                    | e.it                                                      |                                                                        |                                                                                                    |                                          |                                                 |                                                      |                                                                        |                                                                                                    |                                          |                                                                                               | Il po                                    | rtale dei s                           | ervizi SIDI                                                                                    |
|----------------------------------------------------------------------------------------------------|----------------------------------------------------------------------------------------------------|-----------------------------------------------------------|------------------------------------------------------------------------|----------------------------------------------------------------------------------------------------|------------------------------------------|-------------------------------------------------|------------------------------------------------------|------------------------------------------------------------------------|----------------------------------------------------------------------------------------------------|------------------------------------------|-----------------------------------------------------------------------------------------------|------------------------------------------|---------------------------------------|------------------------------------------------------------------------------------------------|
|                                                                                                    |                                                                                                    |                                                           | 2                                                                      |                                                                                                    |                                          |                                                 |                                                      | -                                                                      |                                                                                                    |                                          | ċ                                                                                             | Ĵ.                                       | Q<br>limistere dell<br>Unicersità e i | Strucione,<br>della Ricerca                                                                    |
| Benvenuto, FILIPPO ALBERTIN                                                                                                    | I                                                                                                    |                                                           |                                                                        |                                                                                                    |                                          |                                                 |                                                      |                                                                        |                                                                                                    |                                          |                                                                                               |                                          |                                       | _                                                                                              |
| I tuoi servizi<br>Gestione Alunni<br>Anagrafe Nazionale<br>Scrutini Finali Analitici<br>Esami di Stato I Ciclo<br>Ammissione agli esami<br>Valutazione Prove<br>d'Esame | Gestione Alunni<br>Classe: 3B-SCUOLA                                                                                                    | - Đ<br>-> Esami di St<br>PANZINI - BOR                    | ato I Ciclo><br>RGESE - Interni                                        | - Anno Sco<br>Registrazione                                                                                                    | lastico 2<br>Valutazi                    | 015/201<br>ioni - Ins                           | .6<br>seriment                                       | 0                                                                      |                                                                                                    |                                          |                                                                                               |                                          |                                       |                                                                                                |
| Valutazioni                                                                                                    | Cod. Fiscale                                                                                                    | Cognome                                                   | Nome                                                                   | Sessione                                                                                                    | Giudizio                                 | Italiano                                        | Lingua1                                              | Lingua2                                                                | Matematica                                                                                                   | Invalsi                                  | Orale                                                                                         | Voto Finale                              | Lode                                  | Esito Final                                                                                    |
| Torna a lista scuole<br>Torna a Pagina Iniziale<br>SIIS                                                                                                    | BICCTR98L464294W     BICCTR9954B1294W     BICCTR9954B1294W     ONALR017054294H     ONALR017054294H     ORALR0952214945     RSSR4086104294K     RSSR4086104294K     LB8FP946M232357N | BIANCHI<br>BIANCHIR<br>CENI<br>GIOVANNI<br>ROSSI<br>VERDI | VITTORIA<br>GIOVANIA<br>ALBERTO<br>ALFREDO<br>ERNESTO<br>NARIO<br>LUCA | Ordinaria     V       Ordinaria     V       Ordinaria     V       Ordinaria     V       Ordinaria     V       Ordinaria     V       Ordinaria     V       Ordinaria     V | 10 V<br>8 V<br>8 V<br>10 V<br>7 V<br>8 V | 7 V<br>10 V<br>9 V<br>9 V<br>10 V<br>7 V<br>9 V | 7 Candida<br>9 V<br>8 V<br>7 V<br>10 V<br>6 V<br>9 V | ti trovati<br>10 ×<br>7 ×<br>6 ×<br>9 ×<br>10 ×<br>6 ×<br>10 ×<br>10 × | 8     V       9     V       10     V       9     V       10     V       9     V       10     V       8     V | 8 5 5 10 5 10 5 10 5 10 5 10 5 10 5 10 5 | 9     >       10     >       9     >       9     >       10     >       7     >       9     > | 9 V<br>8 V<br>10 V<br>10 V<br>7 V<br>9 V | NO V<br>NO V<br>NO V<br>SI V<br>NO V  | Licenziato<br>Licenziato<br>Licenziato<br>Licenziato<br>Licenziato<br>Licenziato<br>Licenziato |
|                                                                                                    | Stampa Pdf Esporta in                                                                                                    | excel                                                     |                                                                        |                                                                                                    |                                          | Indietro                                        | Salva N                                              | lisualizza                                                             | Cancella                                                                                                    |                                          |                                                                                               |                                          |                                       | ,                                                                                              |

# Esame di stato scuola secondaria di 2° grado (S2)

In seguito ad uno scrutinio Finale per le classi quinte di una scuola secondaria superiore di secondo grado (S2) è possibile esportare verso commissioni web i dati dei crediti scolastici (ESCS) e successivamente al completamento dell'Esame di stato importare poi su ScuolaWEB i risultati dell'esame dall'esportazione apposita del SIDI.

## Esportazione flusso crediti SIDI (ESCS) per Esami di Stato S2

Dal menù Operazioni → Progetto SIIS →Interscambio dati è possibile attivare l'esportazione del flusso per i crediti scolastici degli esami di stato delle scuole secondarie superiori :

| <u>Scuola di test</u> |                   |                          |                  | Intersca     | nbio dati SIDI | [                |     |       |
|-----------------------|-------------------|--------------------------|------------------|--------------|----------------|------------------|-----|-------|
| 船 Studenti 🕨          | 🚴 Docenti 🕨       | ≥ Questionari 🕨          | 🍯 Archivi 🕨      | 🛞 Gestione 🕨 | 🧼 Operazioni 🕨 | 🐻 Manutenzioni 🕨 | (?) | IFine |
| Operazione E          | sporta Esami di s | stato - Crediti Scolasti | ici (flusso ESCS | S) 🗸         |                |                  |     |       |
| Flabora               | odice fisc        | ale                      | Cod              | lice SIDI    |                |                  |     |       |
| Elabora               |                   |                          |                  |              |                |                  |     |       |

### Caricamento risultati esame di stato S2 (ESCA)

Per il caricamento del file è necessario che in Archivi → Materie siano presenti le materie *Terza prova* e *Prova* orale.

Successivamente occorre impostare dall'archivio classi nella sottopagina materie per la materia oggetto della seconda prova la tipologia seconda prova (3).

Pagina 15 di 18

| Scuola di test                | Docenti     | Questionari +    | - Archiv | di∎ @ I | Gestione | 🔗 Ope       | razioni 🕨 ⊼ M     | anutenzio | Classi                   | e                       |           |           |                      |            |             |        |            | Utente        | Utente 00002 |
|-------------------------------|-------------|------------------|----------|---------|----------|-------------|-------------------|-----------|--------------------------|-------------------------|-----------|-----------|----------------------|------------|-------------|--------|------------|---------------|--------------|
| Cod                           | Anno 5      | Sezione          | Sede     |         | ×        | Tipo orarie | Ordin             | amento    | ✓ Visualizza             |                         |           |           |                      |            |             |        |            |               |              |
| Righe: 8   🔎                  | Tipo filtro | V D Nuovo        | 5 🔳 -    | 8       | 1        | 10.         | Importa materie o | lassi     |                          |                         |           |           |                      |            |             |        |            |               |              |
|                               | Cod         |                  | Descrizi | one     |          |             |                   |           | Anno                     |                         | Sezio     | ine       |                      |            | Annotazioni |        |            |               |              |
| Modifica<br>Elimina Dettaglio | SACh SACh   |                  |          |         |          |             |                   |           | 5                        | A                       |           |           |                      |            |             |        |            |               |              |
| Modifica<br>Elimina Dettaglio | SAEA SAEA   |                  |          |         | x        |             |                   |           | 5 A                      |                         |           |           |                      |            |             |        |            |               |              |
| Modifica<br>Elimina Dettaglio | SAET SAET   |                  |          |         |          |             |                   | 5         | A                        |                         |           |           |                      |            |             |        |            |               |              |
| Modifica<br>Elimina Dettaglio | SAIn SAIn   |                  |          |         |          |             | 5                 | A         |                          |                         |           |           |                      |            |             |        |            |               |              |
| Modifica<br>Elimina Dettaglio | SAMe        | SAMe             |          |         |          |             |                   | 5         | A                        |                         |           |           |                      |            |             |        |            |               |              |
| Modifica                      | SBET SBET   |                  |          |         |          |             | 5 B Edit Form     |           |                          |                         |           | ×         |                      |            |             |        |            |               |              |
| Modifica                      | 1           |                  |          | 507     |          |             |                   |           |                          |                         | Anno 2012 |           | 2012                 | Materia    |             | ÷      | Matematica | ×             |              |
| Elimina Dettaglio             | Setu        | 2010             |          |         |          | ,           | D                 |           | Scritto                  | s                       | 2         | Orale     |                      | s          | ×           |        |            |               |              |
| Elimina Dettaglio             | 5BMe        |                  | 58Me     |         |          |             | 5                 | в         |                          | Pratico                 | N         | 2         | Grafice              | i - 3      | N           | ×      |            |               |              |
|                               |             |                  |          |         |          |             |                   |           |                          |                         |           |           | Complessivo          |            | 2           | Finale |            |               | v .          |
|                               |             |                  |          |         |          |             |                   |           | Dettagli classe 5A       | Ch (5ACh)               |           |           | Materia ministeriale |            | 3           | Ordine | tabellone  | 5             |              |
| Anni Orari                    | Studenti    | Docenti Permessi | Materie  | Lezioni | _        |             |                   |           |                          |                         |           |           | Nome tabellone       | MATEMATICA |             | Esame  |            |               |              |
| Righe: 11   🍃                 | Tipo filtr  | • • 🖓 🗋 Nuovo    | 3 🗉      | - 🚯     | • 🎚      | Ø   🖻       | Importa mate      | nie Impos | sta materie ministeriali | ta materie ministeriali |           |           | Annotazioni          |            |             | 7      | <b>a</b>   |               |              |
|                               | Алпо        | Materia          | Scritto  | Orale   | Pratico  | Grafico     | Complessivo       | Finale    | Materia ministeriale     | Ordine tabellone        | 2         | Nome tabe | Alloaboli            |            |             |        | •          | Prima prova   |              |
|                               | 2012        | Matematica       | s        | s       | N        | N           |                   |           |                          |                         | 5         | MATEMAT   | ICA                  |            | 19/12/2012  | 13:44  | 00027      | Seconda prova |              |
| Modific 2                     | 2012        | Lettere          | s        | s       | N        | N           |                   |           |                          |                         | 1         | ITALIANO  |                      |            | 19/12/2012  | 13:44  | 00027      | Prova orale   |              |
| Modifica<br>Elimina           | 2012        | Storia           | N        | s       | N        | N           |                   |           |                          |                         | 2         | STORIA    |                      |            | 19/12/2012  | 13:44  | 00027      |               |              |
| Modifica                      | 2012        | Indese           | N        | 5       | N        | N           |                   |           |                          |                         | 3         | TNGI PSP  |                      |            | 19/12/2012  | 3:44   | 00027      |               |              |

Nei parametri generali occorre aggiungere il parametro MATERIE.ESAME.STATO.S2 per indicare il codice della materia di *italiano* (1<sup>^</sup> prova scritta) il codice della materia *Terza prova* e il codice della materia *Prova* orale :

|                        | Harona Longlotto          | 19       |
|------------------------|---------------------------|----------|
| MATERIE.ESAME.STATO.S2 | Materie esame di stato S2 | 13;34;35 |

Dal SIDI è possibile poi prenotare e successivamente scaricare per ogni singola scuola gli esiti degli esami di stato :

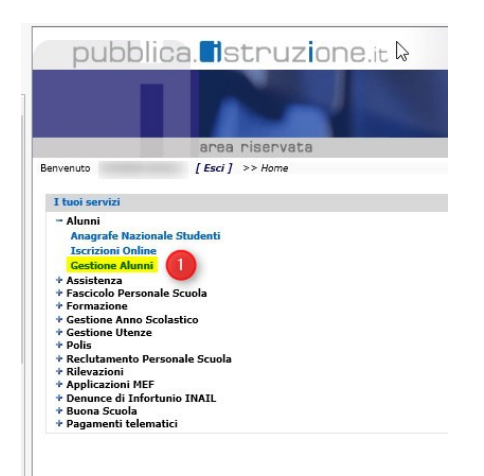

Pagina 16 di 18

| Menu                                                    | <mark>×_</mark> ^ | ≡ <mark>1</mark> *••••                                      |                              |                             |                                          | Torna alla home del port           | ale Sidi 🛗            | Anno: 2016-17               | icuola:      |              |          | Profilo:<br>UTENTE STATA | ш |
|---------------------------------------------------------|-------------------|-------------------------------------------------------------|------------------------------|-----------------------------|------------------------------------------|------------------------------------|-----------------------|-----------------------------|--------------|--------------|----------|--------------------------|---|
|                                                         |                   | Anagrafe<br>Nazionale<br>Studenti                           | Download D                   | ati Esame                   |                                          |                                    |                       |                             |              |              |          |                          |   |
| Utilita'                                                | •                 |                                                             | -                            |                             |                                          |                                    |                       |                             |              |              |          |                          |   |
| Anagrafe Nazionale Stude                                | nti O             |                                                             | Commissio                    |                             |                                          | I Classe                           | II Classe             | Tipo                        | Prg.         | Stato        | Download | Log Prenot               |   |
| Alternanza Scuola Lavoro                                | 0                 |                                                             | Commissio                    |                             |                                          | Esame                              | Esame                 | Esportazione                | Elaborazione | Elaborazione | File     | Errori                   |   |
| Scrutini Finali Analitici                               | •                 |                                                             | RNL                          | MMISSION                    |                                          | 5                                  | 5                     | Esiti Finali                | 5            | 000          | •        | O <sub>0</sub>           |   |
| Esami di Stato                                          | 0                 |                                                             | RNL                          | MMISSION                    |                                          | 5                                  | 5                     | Rilevazione<br>Esiti Finali | 3            | 000          | •        | <b>O</b> <sup>©</sup>    |   |
|                                                         |                   |                                                             | RNL                          | IMISSIONE                   |                                          | 5                                  | 5                     | Rilevazione<br>Esiti Finali | 1            | 0.010        |          | 0                        | 0 |
| Esiti Esami di Stato 2                                  | •                 |                                                             | RNL                          | MMISSIONE                   |                                          | 5                                  | 5                     | Rilevazione<br>Esiti Finali | с            |              | <b>N</b> | 0                        |   |
| Importazione Abbinamer                                  | sti               |                                                             | RNL                          | MISSIONE                    |                                          | 5                                  | 5                     | Rilevazione<br>Friti Finali | 5            |              | •        | <b>O</b>                 |   |
| Abbinamento Candidati -<br>Commissione                  |                   |                                                             | RNL                          | MMISSIONI                   |                                          | 5                                  | 5                     | Rilevazione                 | 2            | 000          | •        | O <sup>©</sup>           |   |
| > Stampe di Supporto                                    |                   |                                                             |                              |                             |                                          |                                    |                       | ESIG FINAII                 |              |              |          | -                        |   |
| * Verifica Acquisizione                                 | _                 | Nota:                                                       |                              |                             |                                          |                                    |                       |                             |              |              |          |                          |   |
| * Ammissione agli Esami -<br>Candidati Interni          |                   | Per la prenotazione e l'esport<br>Legenda Stato Elaborazion | tazione dei dati di p<br>ne: | presentazione e' necessario | rio effettuare la chiusura della corrisp | oondente fase in Gestione Attivita | e -                   |                             |              |              |          |                          |   |
| <ul> <li>Cancellazione Candidati<br/>Interni</li> </ul> |                   | Elaborazione con erro                                       | ore                          |                             |                                          |                                    |                       |                             |              |              |          |                          |   |
| Ammissione agli Esami -<br>Candidati                    | Altri             | Elaborazione con succ                                       | cesso                        |                             |                                          |                                    |                       |                             |              |              |          |                          |   |
| Stampa Elenco Candidat                                  |                   |                                                             |                              |                             |                                          |                                    |                       |                             |              |              |          |                          |   |
| > Gestione Commissioni                                  |                   |                                                             |                              |                             | Tutti i dirit                            | ti riservati © 2015 - Ministero d  | ell'Istruzione, dell' | Università e della R        | icerca       |              |          |                          |   |
| Gestione Autorizzazioni                                 |                   |                                                             |                              |                             |                                          |                                    |                       |                             |              |              |          |                          |   |
| * Gestione Attivita'                                    | _                 |                                                             |                              |                             |                                          |                                    |                       |                             |              |              |          |                          |   |
| » Prove di esame -<br>Inserimento/Modifica dati         |                   |                                                             |                              |                             |                                          |                                    |                       |                             |              |              |          |                          |   |
| > Stampa Risultati Esame                                |                   |                                                             |                              |                             |                                          |                                    |                       |                             |              |              |          |                          |   |
| Trasmissione flussi                                     |                   |                                                             |                              |                             |                                          |                                    |                       |                             |              |              |          |                          |   |
| Esito trasmissione                                      |                   |                                                             |                              |                             |                                          |                                    |                       |                             |              |              |          |                          |   |
| > Esportazione Dati                                     |                   |                                                             |                              |                             |                                          |                                    |                       |                             |              |              |          |                          |   |
| Esportazione Dati ESABA                                 | c                 |                                                             |                              |                             |                                          |                                    |                       |                             |              |              |          |                          |   |
| Adempimenti Finali -                                    |                   |                                                             |                              |                             |                                          |                                    |                       |                             |              |              |          |                          |   |

Dal menù Operazioni  $\rightarrow$  Progetto SIIS  $\rightarrow$  Interscambio dati è possibile attivare il caricamento del file complessivo estratto dal SIDI (1) con i risultati degli esami scaricati dal SIDI per il file indicato in (2) :

|            |                                              |                  |                                 | 1            | Interscambio dati SIDI |               |
|------------|----------------------------------------------|------------------|---------------------------------|--------------|------------------------|---------------|
| 船 Studenti | i 🕨 👌 Docenti 🕨 法 Questionari 🕨 🍜 Archivi    | 🕨 🎲 Gestione 🕨 🌾 | 🔑 Operazioni 🕨 🌄 Manutenzioni 🕨 | 🔞 ? 🕨 🛃 Fine |                        | the factor of |
| Operazione | Importa esito esami di stato 2° grado (ESCA) |                  |                                 |              |                        |               |
| Scuola     | Istituto () 🔻                                | -                |                                 |              |                        |               |
| Classe     | Codice fiscale                               | Codice SIDI      | Anno 2016                       |              |                        |               |
| File       | RNF 1.zip 2                                  | × Sfoglia        |                                 |              |                        |               |
| Elabora    |                                              |                  |                                 |              |                        |               |

I dati dei risultati degli esami di stato creano automaticamente degli scrutini con tipologia Esame di Stato in ScuolaWEB.

La procedura inizialmente verifica, per codice fiscale, la presenza in archivio docenti di tutti i commissari e in archivio studenti di tutti gli studenti.

In automatico poi, attraverso la lettura del file esportato dal SIDI, viene creata la commissione relativa e lo scrutinio con tutti i voti di dettaglio.

#### Certificato sostitutivo

Dagli scrutini automatici *Esame di stato* creati nelle stampe *Certificato sostitutivo* è possibile generare il relativo documento :

Pagina 17 di 18

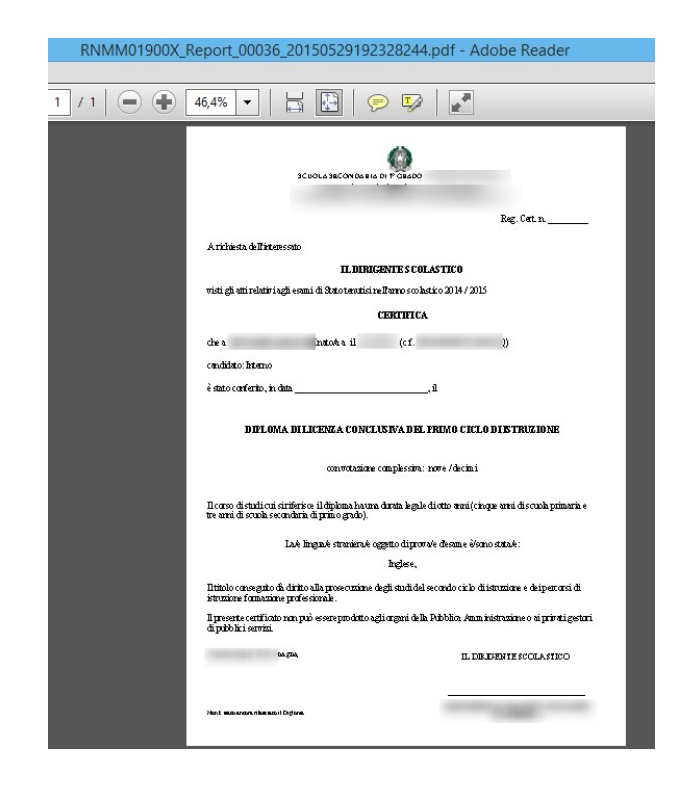

Pagina 18 di 18